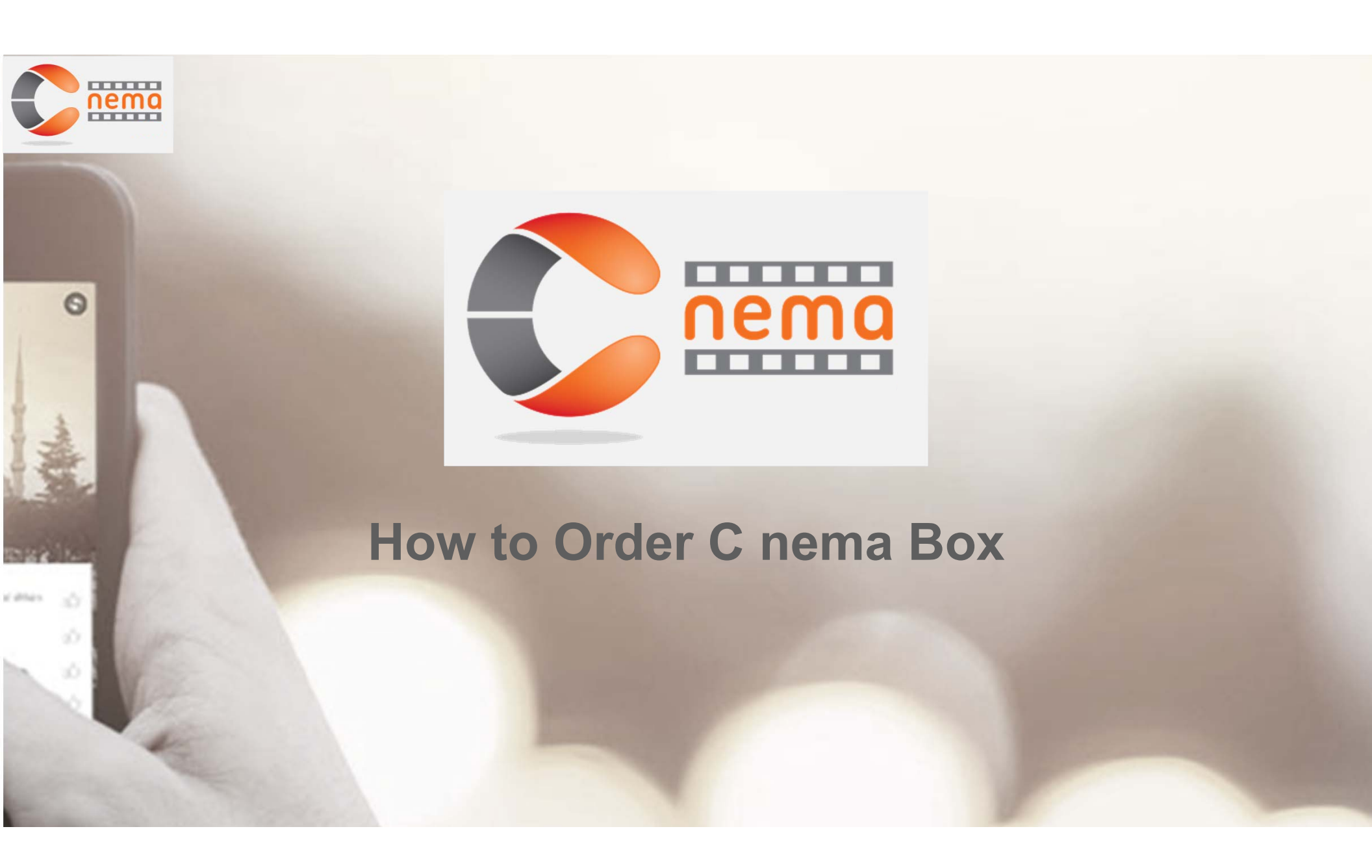

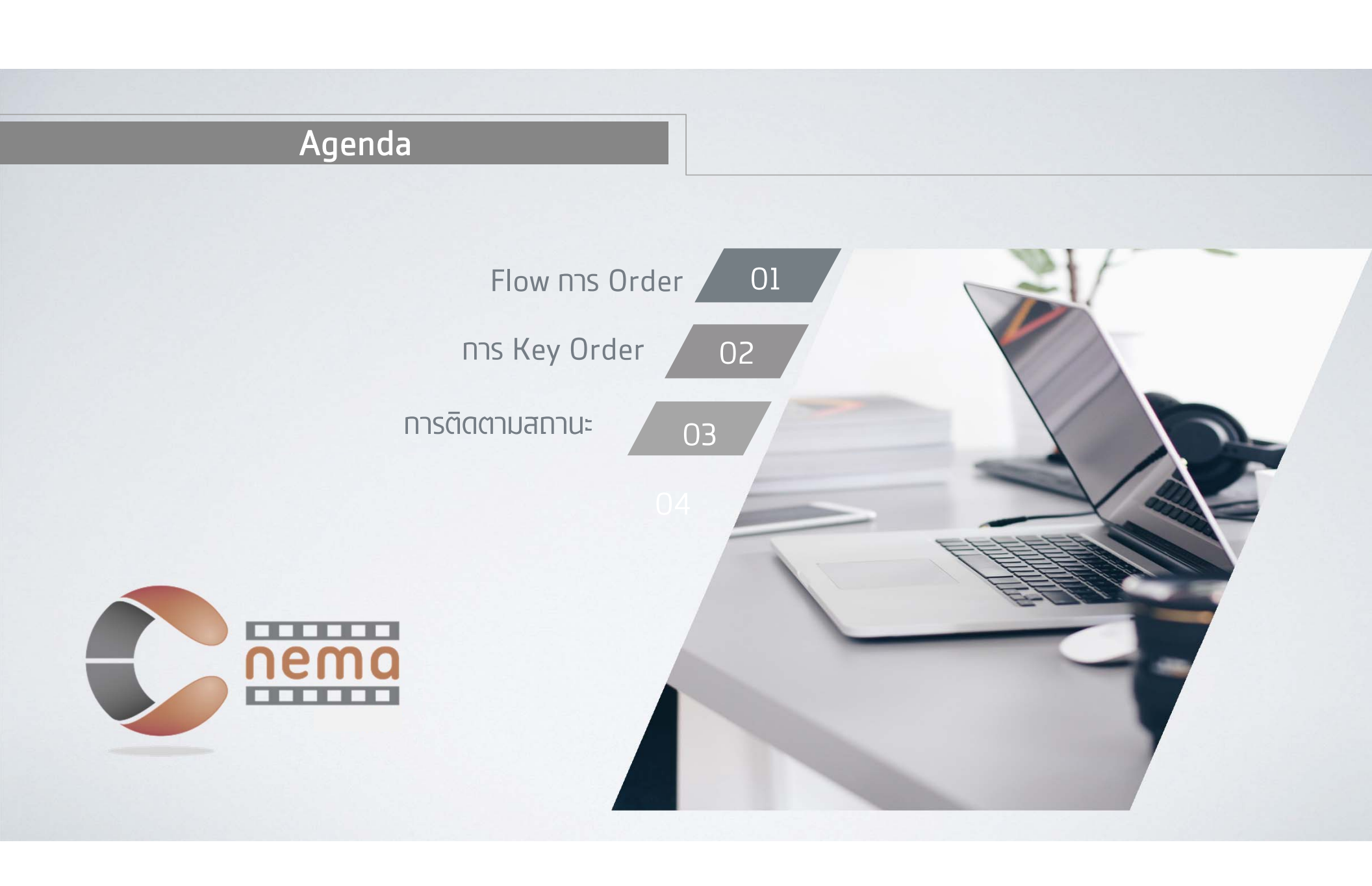

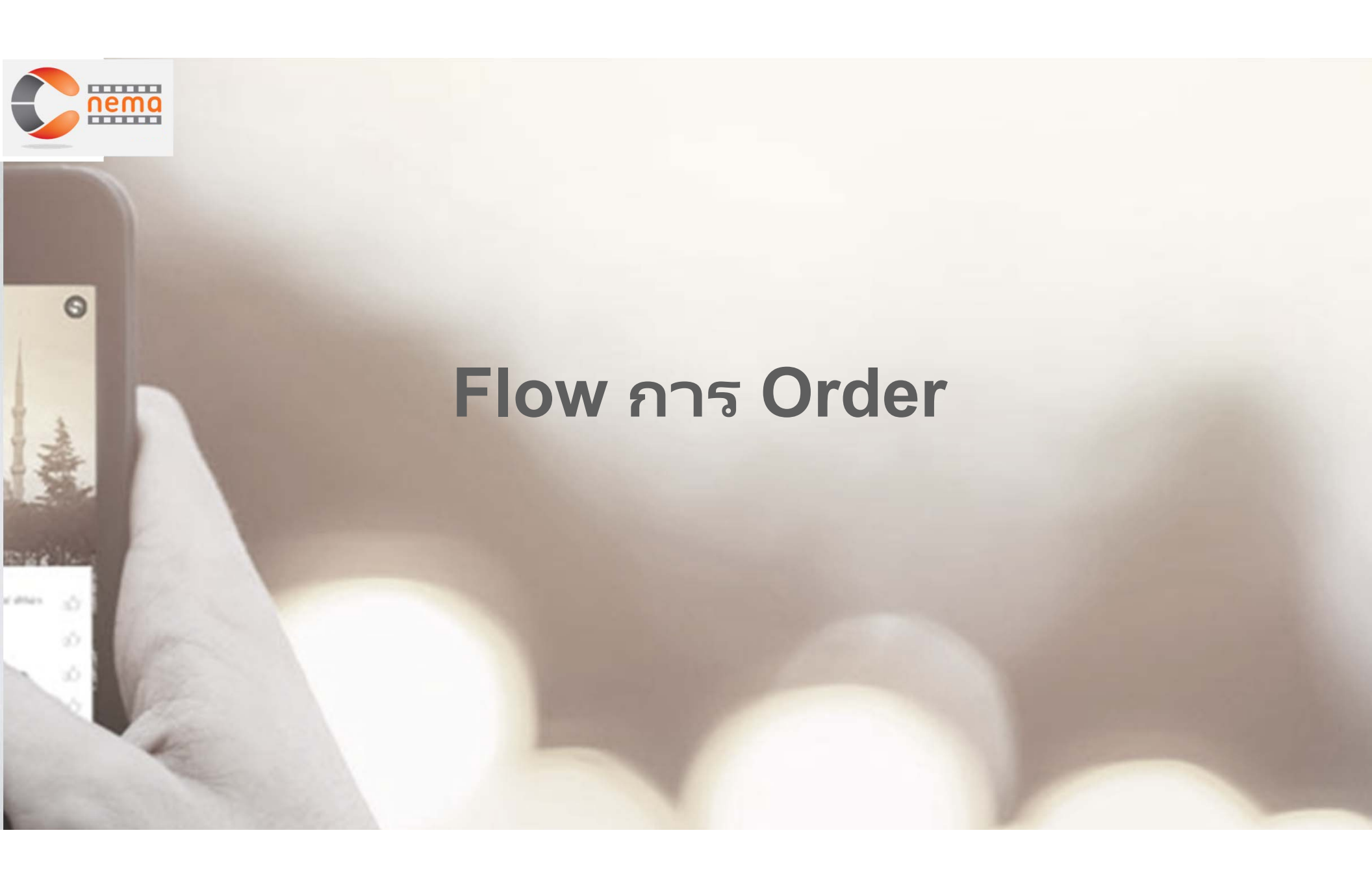

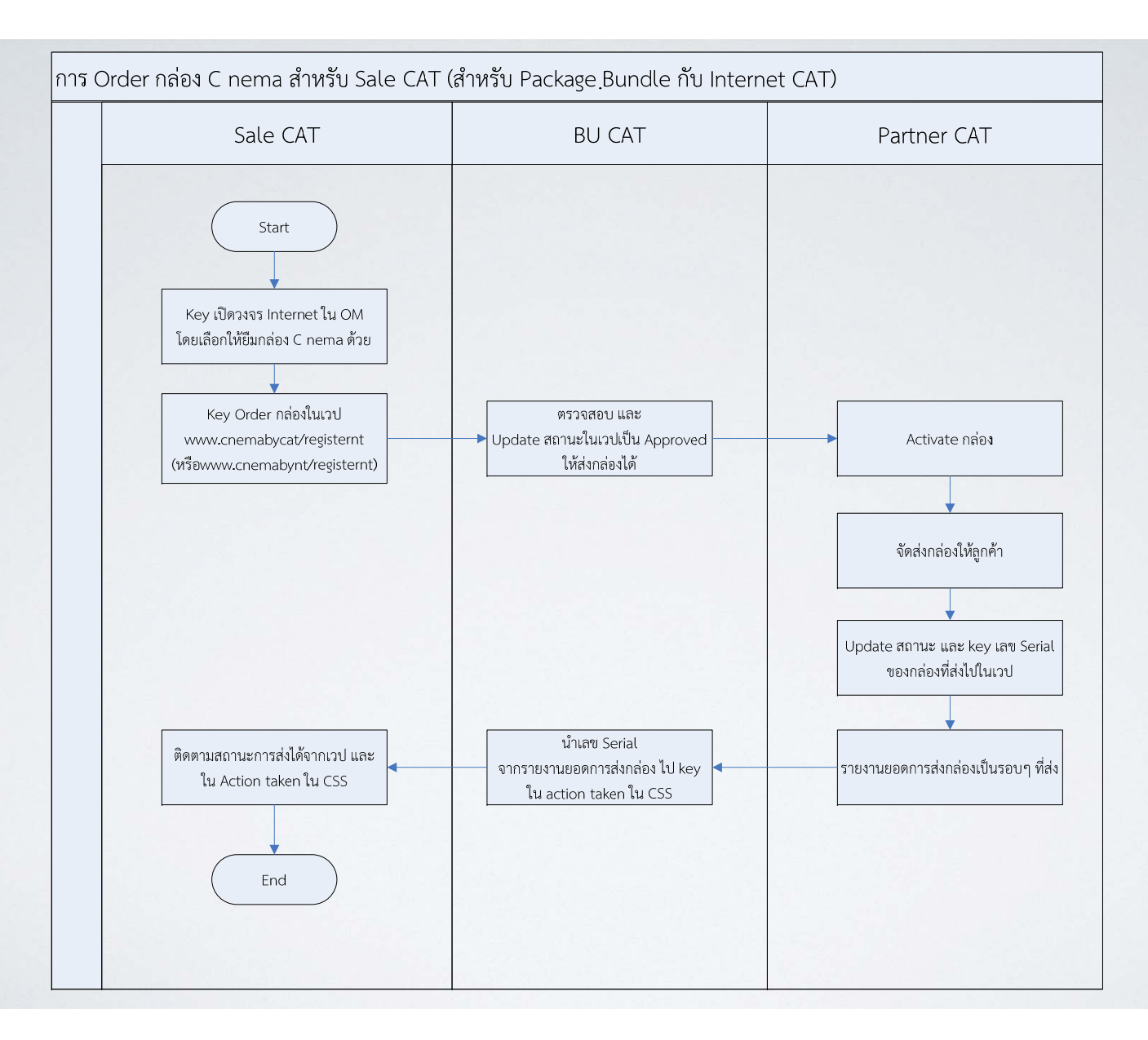

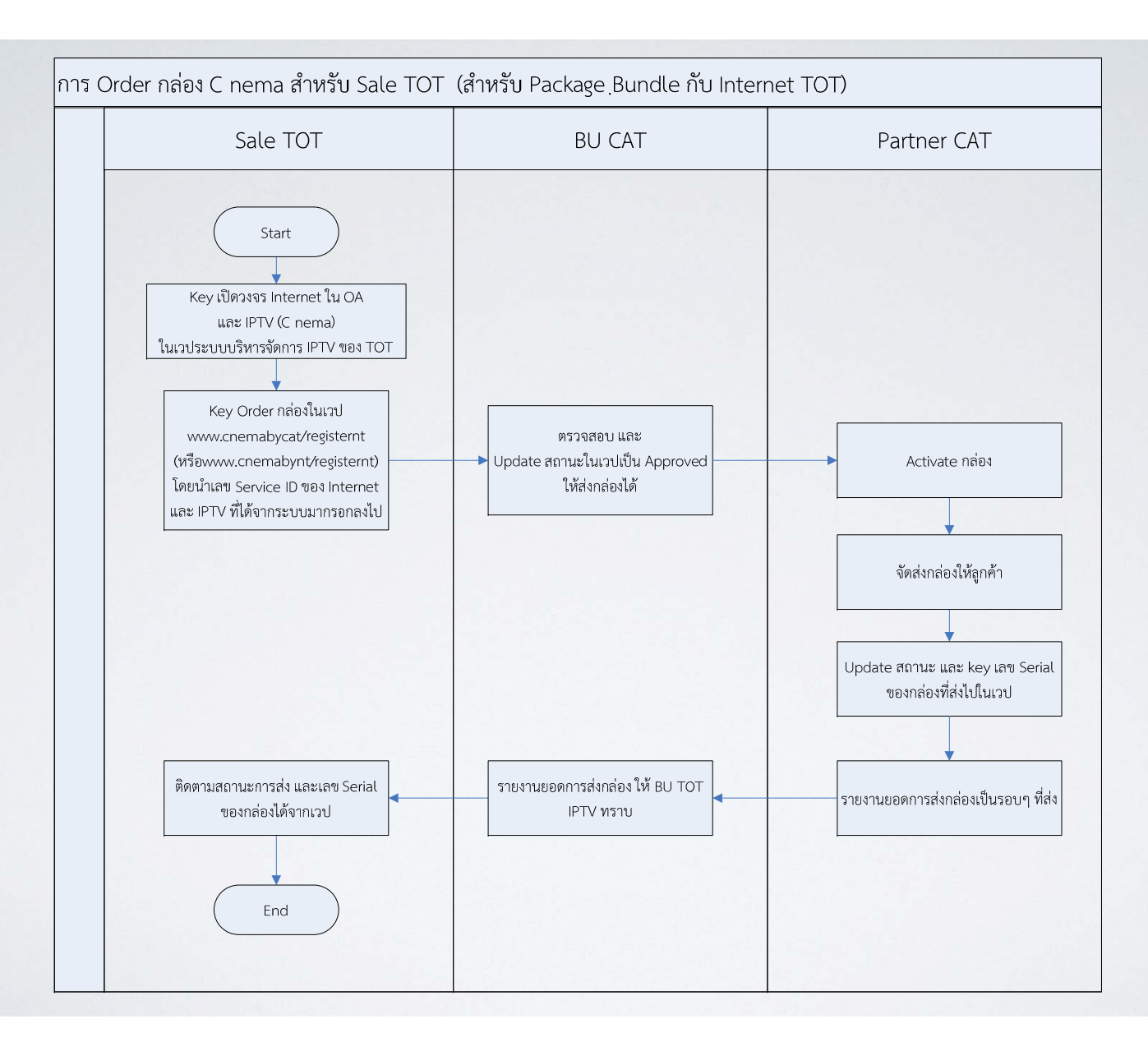

## การ Key Order

nema

C nema Box Web Order

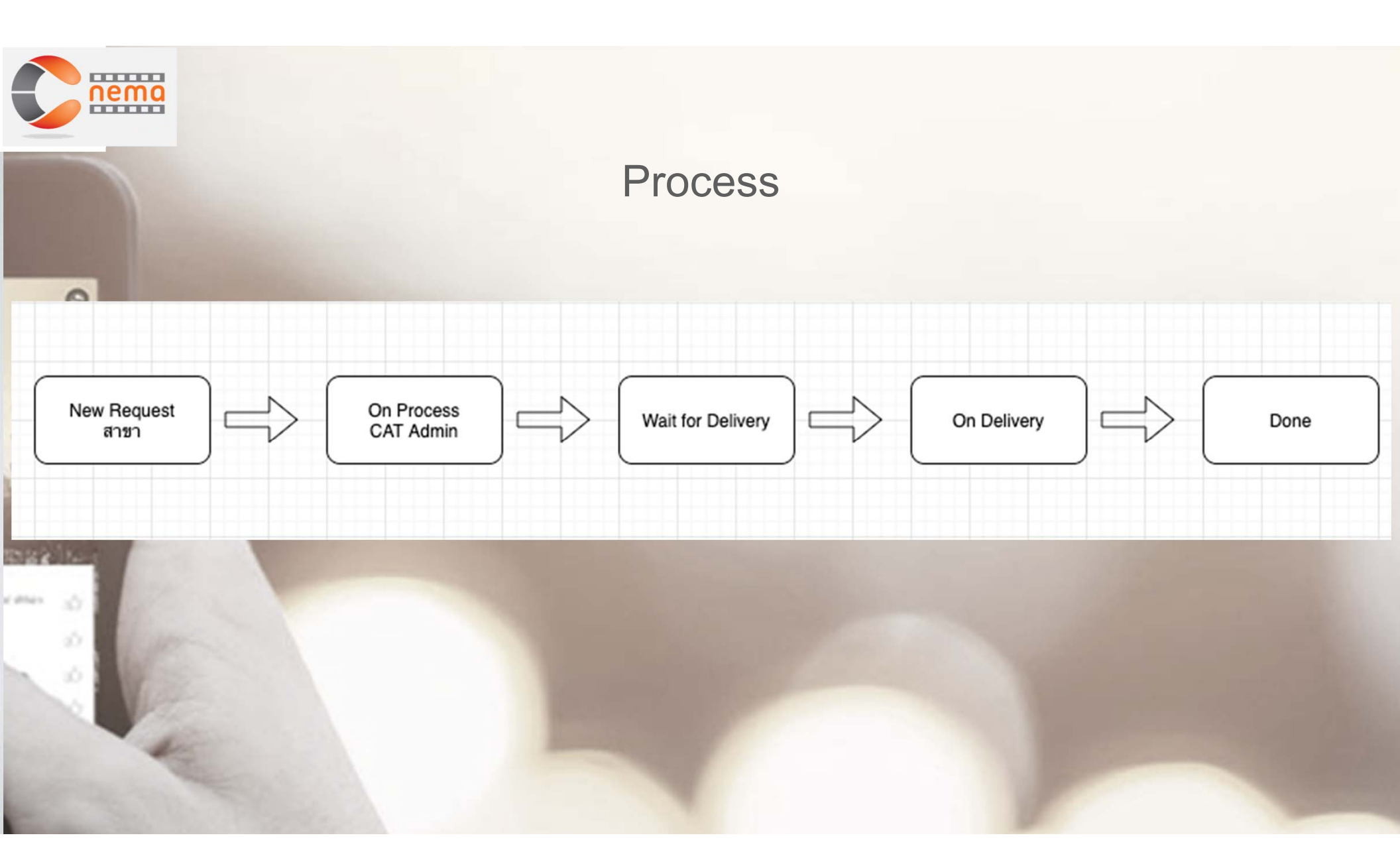

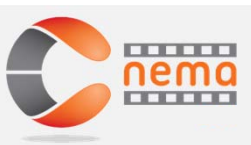

0

35

C

## URL http://www.cnemabycat.com/registernt หรือ URL http://www.cnemabynt.com/registernt

| Login     |                      |
|-----------|----------------------|
| Sign in t | o start your session |
| Username  |                      |
|           |                      |
| Password  |                      |
| <b>a</b>  |                      |
|           | E Forgot pwd?        |
|           |                      |

Copyright © Digital Synergy 2021

| C | nema                                                     | การ เป                                        | ลี่ยน pas | sword | k                                                                                                    |                                                                                                    |                                |
|---|----------------------------------------------------------|-----------------------------------------------|-----------|-------|----------------------------------------------------------------------------------------------------|----------------------------------------------------------------------------------------------------|--------------------------------|
| 1 | My Profile   • Logout   PERSONAL   • Request   • Reports | E<br>Dashboard control p<br>TOTAL SET TOP BOX | oanel     | 0     | CERSONAL<br>CERSONAL<br>CERSON | <br>Admin Management UserProfile Edit Username TOT001 Email T@T001 Service Center name TOT nşunwi Password Enter Password Enter Password Enter Password Confirm Enter Password Confirm Enter Address Enter Address SubDistrict | Road<br>Enter Road<br>District |
|   | 1 James                                                  | a a                                           |           |       |                                                                                                    |                                                                                                    |                                |

1. 3 เพื่อเรียกเมนู
 2. เลือกเมนู My Profile เพื่อแก้ใขข้อมูลผู้ใช้
 3. ใส Password ใหม่ และใส่ซ้ำอีกครั้งให้เหมือนกัน

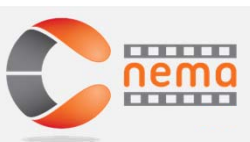

## การ Order ให้ส่งกล่อง C nema

|   | C<br>Internet                                                                     | ≡                                                                                                    | 8                                                    |
|---|-----------------------------------------------------------------------------------|----------------------------------------------------------------------------------------------------|------------------------------------------------------|
|   |                                                                                   | Request Management                                                                                                    | & Home → Request                                     |
| 0 | <ul> <li>PERSONAL</li> <li>Dashboard</li> <li>Request</li> <li>Reports</li> </ul> | Filter         status       request Date range:         of 0/15/2021 - 01/15/2021         CAT-Midle         Show/Sole         equest D         o         Division         Group         Customer Name         Province         Status         Created At         Lastuped         No data available in table | Home > Request          1       +New         Search: |
|   | 1. กด Ne                                                                          | w เพื่อสร้าง Order ใหม่                                                                                                    |                                                      |

|           | ≡                                                                                                    | 2                         |
|-----------|----------------------------------------------------------------------------------------------------|---------------------------|
| 8         | Request Management                                                                                                    | øð⊌ Home → Request > Crec |
| PERSONAL  | Request Create                                                                                                    |                           |
| Request > | Request Information<br>Division Request for<br>CAT 2  New Set Top Box 3  CAT ID/TOT Service ID (Internet)<br>5012456  Tot Service ID (c nema)<br>- |                           |
|           | Sale Contact Name Sale Contact No<br>นาย NT 0818889999                                                                                             |                           |
|           | Customer Address<br>Name                                                                                                    |                           |

CAT ใส่ CAT ID / TOT ใส่ Service ID
 CAT ไม่ต้องใส่ /TOT กรอก Service ID ของบริการ C nema
 กรอก ชื่อ และ เบอร์โทร ของ Sale

ső.

| - | Name                                                     |           |                           |                 |
|---|----------------------------------------------------------|-----------|---------------------------|-----------------|
|   | นายเอ นามสมมุติ                                          |           |                           |                 |
|   | Delivery Address (Same as Internet Installation address) |           | Address2                  |                 |
|   | 90                                                       |           | ช.วิภาวดี20แยก8 ถ.วิภาวดี |                 |
|   | District                                                 | County    |                           | Province        |
|   | จอมพล                                                    | จตุจักร   |                           | กรุงเทพมหานคร * |
|   | Postcode                                                 | Telephone |                           | Email           |
|   | 10900 -                                                  | 081111111 |                           | test@yahoo.com  |
|   | Country                                                  |           |                           |                 |
|   | Thailand                                                 |           |                           |                 |
|   |                                                          |           |                           |                 |
|   |                                                          |           |                           |                 |

กรอกข้อมูลของลูกค้า เป็นชื่อ-ที่อยู่สำหรับจัดส่งกล่อง ซึ่งต้องเป็นที่อยู่เดียวกับติดตั้งอินเทอร์เน็ต
 กดปุ่ม Save

| Cartarret             |                                                                                                    | (                           |
|-----------------------|----------------------------------------------------------------------------------------------------|-----------------------------|
| 8                     | Request Management                                                                                                    | & Home > Re                 |
| PERSONAL              | Filter                                                                                                    | <b>≗</b> +Ne                |
| Dashboard     Request | Status         Request Date range:         Group           ALL         *                                                                                                    |                             |
|                       | นายเอ นามสมมุติ<br>Show 50 v entries<br>Request ID + Division + Group + Customer Name + Province Status + Created At + Lastupda<br>2 CAT CAT-Midle นายเอ นามสมมุติ กรุงเทพมหานตร New Request © 15/01/2021 16:57 © 15/01/2021 | Search:<br>ate $ e Action $ |
|                       | Showing I to I of I entries                                                                                                    | Previous 1 Next             |
|                       |                                                                                                    |                             |

## การติดตามสถานะ

nema

0

diam'r.

10 10 C nema Box Web Order

| กิยสาด การเ | เรียกดูข้อมูล Order                                                                                   |                                |
|-------------|----------------------------------------------------------------------------------------------------|--------------------------------|
|             |                                                                                                    | 8                              |
| 8           | Request Management                                                                                    | & Home → Request               |
| PERSONAL    | Filter 2 3 1 4<br>Status Request Date range: Group CAT-Midle - Search                                 | ≗ +New                         |
| Reports >   | Show 50 v entries<br>Request ID © Division © Group © Customer Name © Province © Status © Created At © | Search:<br>Lastupdate          |
| *           | No data available in table                                                                            | Previous Next                  |
|             |                                                                                                    |                                |
| ·           |                                                                                                    | Convright © Digital Superay 20 |
| 1. User a   | ะเห็นข้อมลเฉพาะเขตของตัวเองเท่านั้น                                                                   | oopyngnt e bighti synnigy zo   |
| 2. Status   | เลือกสถานะของการ Order กล่อง                                                                          |                                |
| 3. เลือกช่ว | งวันที่เพื่อค้นหาระหว่างวันที่ กำหนดกล่อง                                                             |                                |
| 4. กด Sea   | arch เพื่อค้นหา                                                                                       |                                |

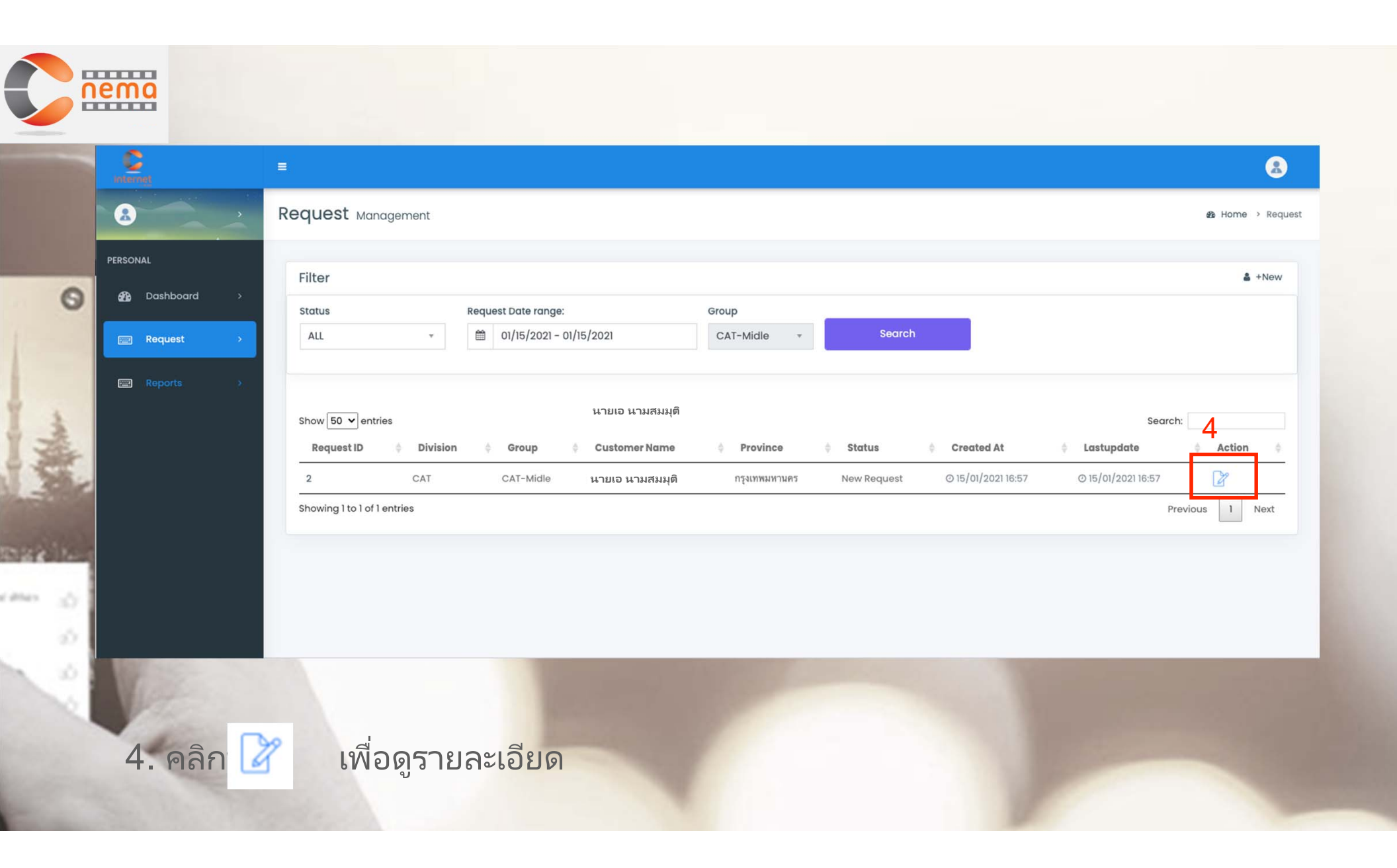

**nemo** คำอธิบายสถานะต่างๆ

0

On Process Wait For Delivery On Delivery ✓ Done Cancel

New Request - (Shop) การ Order กล่องใหม่จาก Shop On Process - (CAT Admin) มีการติดตั้งวงจร หรือ internet เรียบร้อยแล้ว Wait For Delivery - (บริษัท Admin) เตรียมการจัดส่ง On Delivery - (บริษัท Admin) อยู่ระหว่างจัดส่ง Done - (บริษัท Admin) เสร็จสิ้น Cancel - (CAT Admin) ยกเลิก

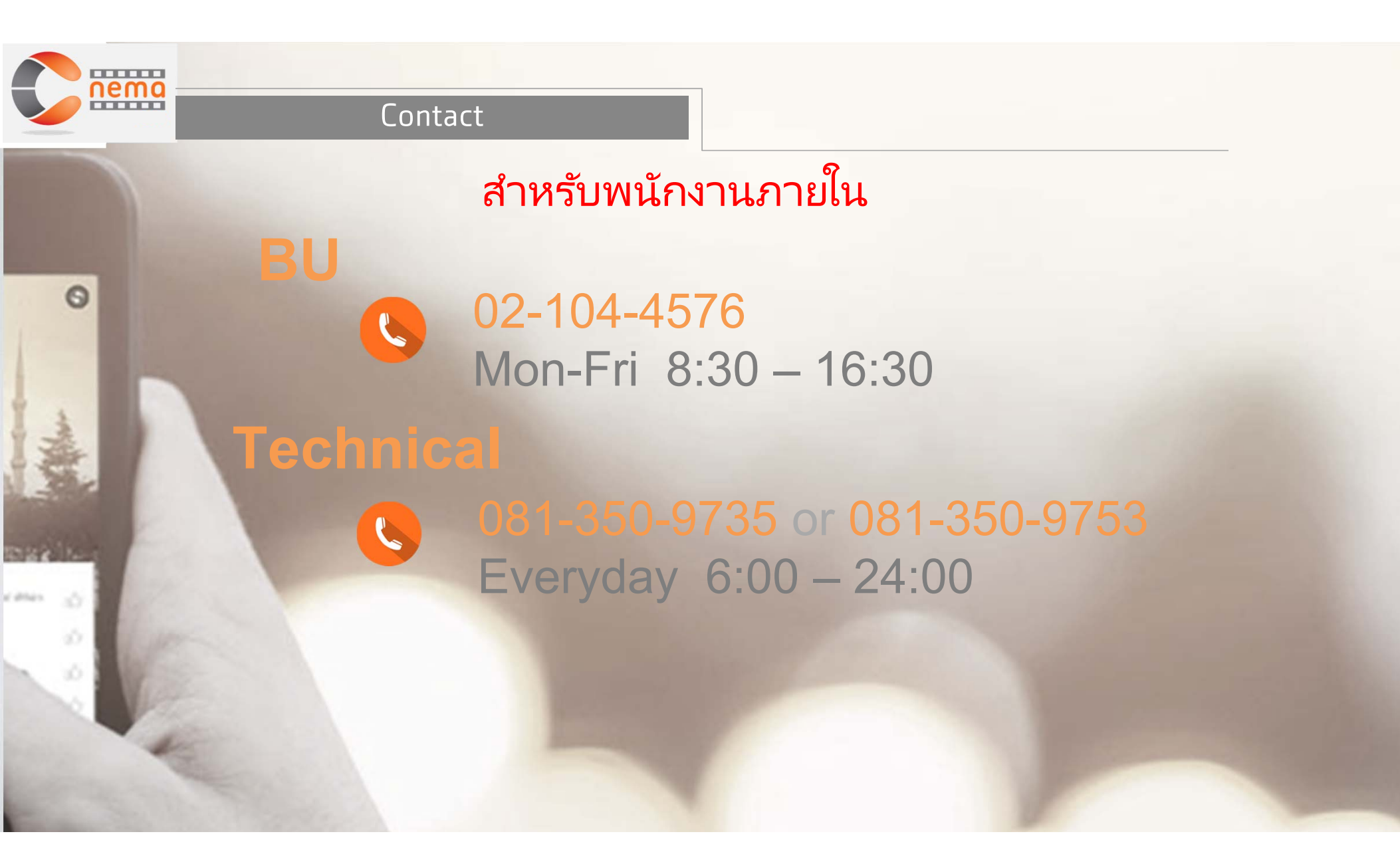

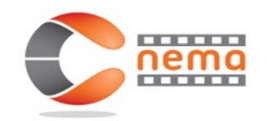

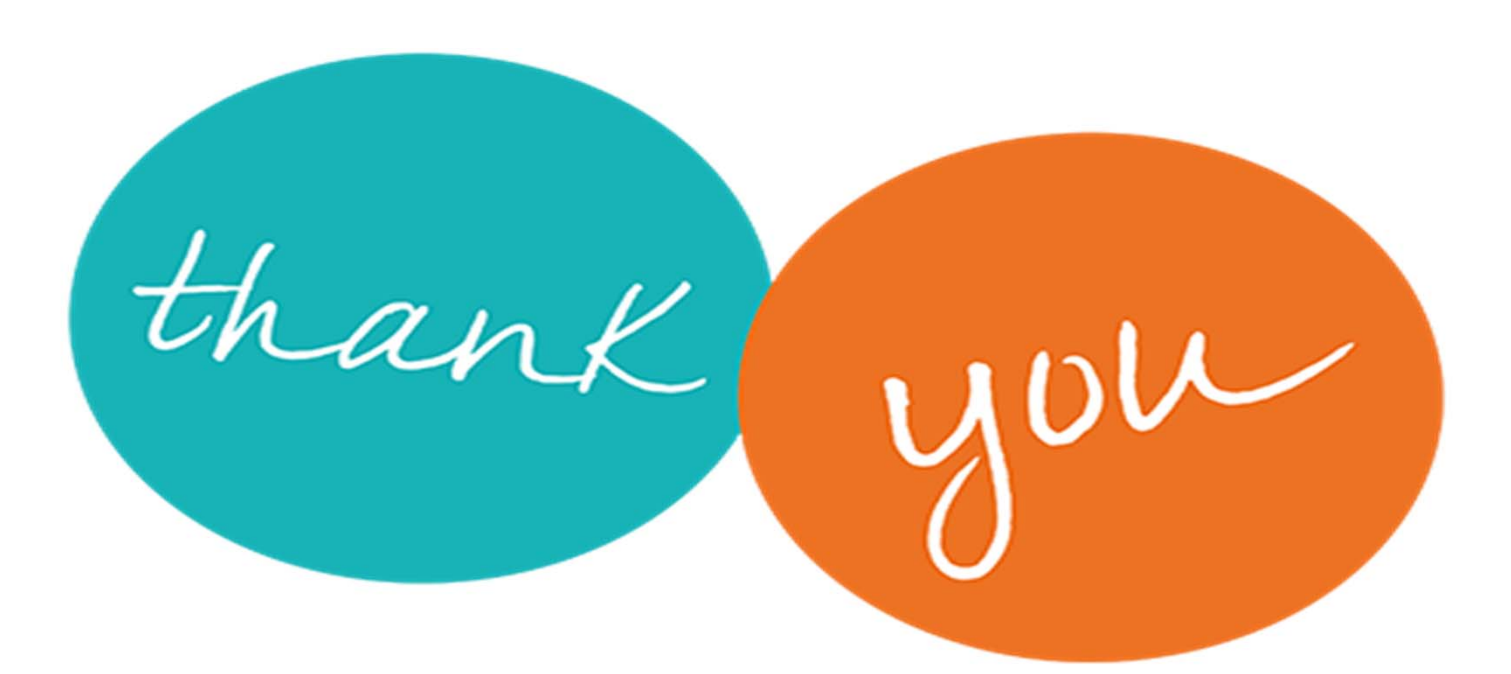

NATIONAL TELECOM PUBLIC COMPANY LIMITED